# SIMIT

### Animando objetos em uma simulação com SIMIT V8.1

#### Leandro Costa de Souza

#### Objetivo: Demonstrar como fazer a animação de objetos em um projeto com SIMIT

**Aviso**: Este documento apresenta dicas e exemplos sobre o produto e supõe que o leitor possua conhecimento básico prévio sobre o mesmo. Para informações completas e atualizadas, deve-se consultar o manual do produto. O intuito deste texto é meramente didático, podendo ser alterado pela Siemens sem aviso prévio. Os exemplos devem ser adaptados ao uso final e exaustivamente testados antes de utilizados em projetos reais.

# Índice

| 1. | Introdução - Conceitos        | 1 |
|----|-------------------------------|---|
| 2. | Procedimento                  | 2 |
| 3. | Referências                   | 7 |
| 4. | Suporte técnico e treinamento | 7 |

# 1. Introdução - Conceitos

O SIMIT é um software que simula um processo/planta e possibilita também o comissionamento. Possui pacotes e bibliotecas que permitem aproximar ao máximo da solução real. Os detalhes do produto, suas bibliotecas e pacotes adicionais podem ser verificados através da página da Siemens na internet. O link encontra-se no capítulo 3, nas Referências.

Em muitos casos é necessário simular uma determinada função onde um objeto animado facilita o entendimento do status do objeto, como por exemplo, bombas, motores, válvulas, etc.

Neste documento iremos demonstrar em exemplo prático de como criar a simulação para bombas em um processo. Porém essa função pode ser utilizada em qualquer situação que seja necessário animar um objeto com figuras específicas.

Para isso é necessário termos as figuras que serão associadas a um objeto e uma variável do tipo INT que irá selecionar o número da figura a ser exibida neste objeto citado. Para o nosso caso, usamos as seguintes figuras na sequencia indicada na tabela:

| No. Da Sequencia | Figura | Descrição da função / status              |
|------------------|--------|-------------------------------------------|
| 0                |        | Bomba desligada e sem comando para ligar  |
| 1                |        | Bomba desligada e com comando parar ligar |
| 2                |        | Bomba ligada e com comando para ligar     |
| 3                |        | Bomba ligada e sem comando para ligar     |

# 2. Procedimento

Primeiro passo criar um Chart qualquer com um retângulo:

| 🕷 LC         | SPlant                                        |                                                                                                   |            |             | _ 🗆                                                                        | ×       |
|--------------|-----------------------------------------------|---------------------------------------------------------------------------------------------------|------------|-------------|----------------------------------------------------------------------------|---------|
| Project      | Edit Simulation Window Automatic modelling Op | ptions Help                                                                                       |            | SIE         | MENS                                                                       |         |
| 🏙 📥 I        | 🗐 🔧 🗃 🏥 🕨                                     |                                                                                                   |            |             | SIMIT DEMO                                                                 |         |
| •            | Chart*                                        |                                                                                                   |            | _ 🗹 🖬 🗙     | Graphic                                                                    | ►       |
| t navigation | 🖬 🕘 👩 🖓 🏢 100% 💌 🔍 🔍 Tahoma                   | 12 ▼ B / U                                                                                        |            | 건 년         | Graphic tools  Text Line Rectangle                                         | Compone |
| Projec       |                                               | <ul> <li>O Ellipsis</li> <li>△ Polyline</li> <li>→ Ellipse arc</li> <li>√ Bezier curve</li> </ul> | Controls   |             |                                                                            |         |
|              |                                               |                                                                                                   |            |             |                                                                            | Macros  |
| E            |                                               |                                                                                                   |            |             |                                                                            | Graphic |
|              |                                               |                                                                                                   |            |             | ▼ About                                                                    | Гe      |
|              |                                               |                                                                                                   |            |             | Rectangle                                                                  | Iqui    |
|              | Rectangle                                     |                                                                                                   | Properties | Diagnostics | Rectangle                                                                  | ate     |
|              | Appearance                                    | Name                                                                                              | Rectangle  |             | Graphic tool for drawing a rectangle;<br>hold down the Shift key to draw a |         |
|              | Lavout                                        | Ivanie                                                                                            | Rectange   |             | square.                                                                    | Pro     |
|              | Animations                                    |                                                                                                   |            |             |                                                                            | jects   |
| Ð            |                                               |                                                                                                   |            |             |                                                                            | Signals |
| •            | Portal view 🚹 Chart                           |                                                                                                   |            |             |                                                                            | 1       |

Ajustar o tamanho do retângulo, que será o tamanho do objeto na tela de simulação:

| Droje   | CSPlant<br>+ Edit Simulation Window Automatic modalling ( | ations Help                  |         |             |            |                             | SI          |                                                                            | ٦×   |
|---------|-----------------------------------------------------------|------------------------------|---------|-------------|------------|-----------------------------|-------------|----------------------------------------------------------------------------|------|
|         |                                                           | уриона пеар                  |         |             |            |                             | 511         |                                                                            |      |
|         | Chart*                                                    |                              |         |             |            |                             | N ∎ X       | Granhic                                                                    |      |
|         |                                                           |                              |         |             |            |                             |             | - Graphic tools                                                            |      |
| tion    |                                                           | • 12 • P / II                | ed. 7 / | · · · = · : | a v Sen en | A THE VIEW                  | The second  | tul Text                                                                   | Dom  |
| viga    |                                                           |                              | / • • • |             |            | <b>74</b> - 1   - 1 - 1 - 1 |             |                                                                            | pon  |
| P       | a                                                         |                              |         |             |            |                             |             | Rectangle                                                                  | e    |
| ojeci P | n                                                         | هې ا                         | -1      |             |            |                             |             | <ul> <li>Ellipsis</li> </ul>                                               | 0    |
| Ă o     | d                                                         | •                            |         |             |            |                             |             |                                                                            | ont  |
| 4       |                                                           |                              | ÷.,     |             |            |                             |             | Ellipse arc                                                                | slo. |
|         | 1                                                         |                              |         |             |            |                             |             | C Bezier curve                                                             |      |
| 0       | ł                                                         |                              |         |             |            |                             |             |                                                                            | з    |
|         |                                                           |                              |         |             |            |                             |             |                                                                            | acro |
|         |                                                           |                              |         |             |            |                             |             |                                                                            | S.   |
| 1       |                                                           |                              |         |             |            |                             |             |                                                                            |      |
|         |                                                           |                              |         |             |            |                             |             |                                                                            | Gra  |
|         |                                                           |                              |         |             |            |                             |             |                                                                            | phic |
| F       | ir                                                        |                              |         |             |            |                             |             |                                                                            |      |
| C       | a                                                         |                              |         |             |            |                             |             | ▼ About                                                                    | 1    |
| s       | t                                                         |                              |         |             |            |                             |             | Rectangle                                                                  | mpl  |
|         | Rectangle                                                 | <b>.</b>                     |         |             |            | Properties                  | Diagnostics | Rectangle                                                                  | ate  |
|         | General                                                   | Property                     | value   | 420.0 VI    | 45.0       |                             |             | Graphic tool for drawing a rectangle;<br>hold down the Shift key to draw a |      |
|         | Appearance                                                | Width                        | X:      | 430.0 Y:    | 30.0       |                             |             | square.                                                                    | Pro  |
|         | Animations                                                | Height                       |         |             | 30.0       |                             |             |                                                                            | ject |
|         | Aminduono                                                 | Rotation angle               |         |             | 0.0        |                             |             |                                                                            | 6    |
|         |                                                           | Center of rotation (relative | X:      | 50.0 Y:     | 50.0       |                             |             |                                                                            |      |
|         |                                                           | Horizontal corner radius     |         |             | 0.0        |                             |             |                                                                            | Sigr |
|         |                                                           | Vertical corner radius       |         |             | 0.0        |                             |             |                                                                            | nals |
| •       |                                                           |                              |         |             |            |                             |             |                                                                            |      |
| •       | Portal view 📱 Chart                                       |                              |         |             |            |                             |             |                                                                            | 1    |

Atribuir uma imagem, para que fique mais fácil de identificar o objeto. Neste caso colocamos a imagem da bomba desligada e sem comando (estática):

| Proje | CSPlant<br>t Edit Simulation Window Automatic modelling O | otions Help         |                                | SI            | MENS                              | -            | ۵×   |
|-------|-----------------------------------------------------------|---------------------|--------------------------------|---------------|-----------------------------------|--------------|------|
| 1     | 1. S 1 1 1 1                                              |                     |                                |               | SI                                | MIT DEMO     |      |
| •     | Chart*                                                    |                     |                                | _ C = ×       | Signals                           |              | ►    |
| _     |                                                           |                     |                                |               | Source                            | Name         | 0    |
| atio  | H 🔍 🔿 💠 100% 🔻 🔍 🔍 Tahoma                                 | ▼ 12 ▼ <b>B</b> / U | iola ∕a A a ⊟a ⊞a in Gallerada | Pi III        | IndicMotor                        |              | m    |
| igiv  |                                                           |                     |                                | · · · ·       | Origin                            |              | DON  |
| t na  |                                                           |                     |                                |               | Component                         | -            |      |
| ojec  |                                                           |                     |                                |               | Signal type                       |              | 0    |
| Pro   |                                                           |                     |                                |               | Output                            | -            | ont  |
|       |                                                           |                     |                                |               | Data type                         |              | slo. |
|       |                                                           |                     |                                |               | integer                           | -            |      |
|       |                                                           |                     |                                |               |                                   |              | з    |
|       |                                                           |                     |                                |               |                                   | Reset filter | acro |
|       |                                                           |                     |                                |               | <ul> <li>Search result</li> </ul> | ts           | S    |
|       |                                                           |                     |                                |               | Source                            | Name         |      |
|       |                                                           |                     |                                |               | IndicMotor_NP11                   | IndicMotor   | Gra  |
|       |                                                           |                     |                                |               | IndicMotor_NP12                   | IndicMotor   | Phie |
|       |                                                           |                     |                                |               | IndicMotor_NP31                   | IndicMotor   |      |
|       |                                                           |                     |                                |               | IndicMotor_NP32                   | IndicMotor   | -    |
|       |                                                           |                     |                                | -             | IndicMotor_NR31                   | IndicMotor   | due  |
|       | Rectangle                                                 |                     | Properties                     | Diagnostics 🔽 |                                   |              | late |
|       | General                                                   | Property            | Value                          |               |                                   |              |      |
|       | Appearance                                                | Fill color          |                                |               |                                   |              | Pr   |
|       | Layout                                                    | Line color          | No color                       |               |                                   |              | oje  |
|       | <ul> <li>Animations</li> </ul>                            | Line width          |                                |               |                                   |              | ds   |
|       |                                                           | Line style          |                                |               |                                   |              |      |
|       |                                                           |                     |                                |               | ▼ Info                            |              | Sig  |
|       |                                                           |                     | •                              |               | Origin:                           |              | Inal |
| 4     |                                                           |                     | More colors                    |               | Signal type:                      |              | s    |
|       | Portal view                                               |                     | magen                          |               |                                   |              | 4    |

Criar uma nova animação para o objeto, e selecionado "Image Sequence" para podermos selecionar uma imagem a partir de uma lista.

| LCSPlant Project Edit Simulation Window Automatic modelling Options Help SIEME                                                                                                    | _ 🗆 ×                                                                                                    |
|----------------------------------------------------------------------------------------------------|----------------------------------------------------------------------------------------------------|
| 🕸 🖬 🗐 🖇 🖻 📩 🕨                                                                                                    | SIMIT DEMO                                                                                                    |
| Chart* _ Ľ ℤ X Gra                                                                                                    | raphic 🕨 🕨                                                                                                    |
| u       u       u | Graphic tools Compone Controls Controls Control  |
| Rectangle     OK     Cancel     perties     Diagnostics     Rec       General     Appearance     Layout     Animation     Supervision     Supervision       New animation     Chart     Chart     Chart                                                                                                    | About Template Template Signals (a constraint) and the Shift key to draw a juare. Signals (a constraint) and (a constraint) and |

Abrir a pasta de imagens e selecionar as imagens desejadas, independente da ordem:

| and ro               | CSPlant                                           |                       |            |                                                                                                    |                                                                                                    |                                                                                                    |                          |                          |                     | _ 🗆 X                   |
|----------------------|---------------------------------------------------|-----------------------|------------|----------------------------------------------------------------------------------------------------|----------------------------------------------------------------------------------------------------|----------------------------------------------------------------------------------------------------|--------------------------|--------------------------|---------------------|-------------------------|
| Projec               | t Edit Simulation Window Automatic modelling Op   | tions Help            |            | Open                                                                                                    |                                                                                                    |                                                                                                    |                          |                          | ×                   |                         |
| 🏶 📥                  | 🔳 🗏 🗗 🏥 🕨                                         |                       |            | Look in                                                                                                  | 鷆 FigurasSimulacao                                                                                                    |                                                                                                    |                          | - 📫                      | 🖄 🗙                 | 0                       |
| Project navigation ▲ | Chart*<br>님 []]] 100% 프 역, 역, Tahoma              | ■ 12 ■ B / U   10 = ∠ | x <u> </u> | Ny Ny Ny Ny Ny Ny Ny Ny Ny Ny Ny Ny Ny N                                                                 | Mot. Desligadocoma     Mot. Desligadosem     Mot. LigadoSemCom     Mot. LigadoSemCom     Mot. LosligadoSem     Mot. DesligadoSem     Mot. LigadoSemCon     Mot. LigadoSemCon     Valv. AbertaComan     Valv. AbertaComan     Valv. FechabertaCom     Valv. FechabertaCom     Valv. FechabactaSemCon     Valv. FechabactaSemCon | ndo.png<br>omando.png<br>ondo.png<br>ando.png<br>Comando.png<br>do.png<br>mando.png<br>o.png<br>o.png<br>iando.png<br>incomando.png<br>incomando.png<br>imando.png | ▶ Valv_Sen<br>▶ Valv_Sen | nFBComando.p             | ng<br>do.png        | Compone Controls Macros |
| M<br>Fit<br>St       | Rectanole                                         |                       |            | File name<br>Image Inform<br>Image format:<br>Dimensions:<br>Resolution:<br>File size:<br>Creation date: | Mot_DesligadoComai           ation / Preview           PNG Decoder           110 x 110 pixel           96.01 x 96.01 dpi           1705 Byte           1/18/2017 10:26:32 AM                                                                                                    | Image Files (*.                                                                                                    | .bmp;*.jpg;*             | .jpeg;*.gif;*.pr<br>Open | ig;*.tiff;*.ico) 💌  | Graphic Templa          |
|                      | General                                           | Property Vilue        |            |                                                                                                    |                                                                                                    |                                                                                                    |                          | Graphic tool fo          | r drawing a rectand | ale:                    |
|                      | Appearance                                        | Signal                |            |                                                                                                    | 10                                                                                                    |                                                                                                    |                          | hold down the            | Shift key to draw a | -                       |
|                      | Layout  Animations  New animation  Image sequence | Images                | 1          | Ŧ                                                                                                    |                                                                                                    |                                                                                                    |                          | square.                  |                     | projects S              |
| •                    | Portal view 🖏 Chart                               |                       |            |                                                                                                    |                                                                                                    |                                                                                                    |                          |                          |                     | ignals                  |

Utilizar os botões de organização para ordenar as imagens na lista, de acordo com a ordem atribuída na lista citada no capítulo anterior. Lembrando-se que o índice inicia do valor zero:

| 🕷 L   | CSPlant                                          |                     |                                                 |                  |               |                  | -            | Ξ×   |
|-------|--------------------------------------------------|---------------------|-------------------------------------------------|------------------|---------------|------------------|--------------|------|
| Proje | ct Edit Simulation Window Automatic modelling Op | tions Help          |                                                 |                  | SIE           | MENS             |              |      |
| 🎲 🛑   | 1 🗐 🖇 🖬 🕨                                        |                     |                                                 |                  |               | SI               | MIT DEMO     | 1    |
| •     | Chart*                                           |                     |                                                 |                  | _ 2 # ×       | Signals          |              | •    |
| -     |                                                  |                     |                                                 |                  |               | Source           | Name         | 0    |
| atio  | H 🔍 🔿 🕬 100% 🔹 🔍 Tahoma                          | • 12 • <b>B</b> / U |                                                 | THAN X HE X MARK | <b>内</b>      | IndicMotor       |              | Imo  |
| pivi  |                                                  |                     |                                                 |                  |               | Origin           |              | Done |
| t na  | T                                                |                     |                                                 |                  |               | Component        | •            |      |
| ojec  |                                                  |                     |                                                 |                  |               | Signal type      |              | 0    |
| ę.    | -                                                |                     |                                                 |                  |               | Output           | -            | ontr |
|       |                                                  |                     |                                                 |                  |               | Data type        |              | slo. |
|       |                                                  |                     |                                                 |                  |               | integer          | -            |      |
|       | •                                                |                     |                                                 |                  |               |                  | 0 1 61       | з    |
|       |                                                  |                     |                                                 |                  |               |                  | Reset filter | acro |
|       |                                                  |                     |                                                 |                  |               | ▼ Search results |              | o,   |
|       |                                                  |                     |                                                 |                  |               | Source           | Name         |      |
|       |                                                  |                     |                                                 |                  |               | IndicMotor_NP11  | IndicMotor   | Gra  |
|       |                                                  |                     |                                                 |                  |               | IndicMotor_NP12  | IndicMotor   | Phie |
|       |                                                  |                     |                                                 |                  |               | IndicMotor_NP31  | IndicMotor   |      |
|       |                                                  |                     |                                                 |                  |               | IndicMotor_NP32  | IndicMotor   | =    |
|       |                                                  |                     |                                                 |                  | •             | IndicMotor_NR31  | IndicMotor   | due  |
|       | Rectangle                                        |                     |                                                 | Properties       | Diagnostics 🔍 |                  |              | late |
|       | General                                          | Property            | Value                                           |                  |               |                  |              |      |
|       | Appearance                                       | Signal              |                                                 | à                |               |                  |              | P    |
|       | Layout                                           |                     | <u></u> × ± ∓                                   |                  |               |                  |              | oje  |
|       |                                                  | Images              | Mot_DesligadoSemComando<br>Mot_DesligadoComando |                  |               |                  |              | ds   |
|       | New animation                                    | -                   | Mot_LigadoComando                               |                  |               |                  |              |      |
|       | Image sequence                                   |                     | Mot_LigadoSemComando                            |                  |               | ▼ Info           |              | S    |
|       |                                                  |                     |                                                 |                  |               | Origin:          |              | gna  |
|       |                                                  |                     |                                                 |                  |               | Signal type:     |              | S    |
|       | Portal view 📱 Chart                              |                     |                                                 |                  |               | 1                |              | 14   |

Criar um objeto Digital Input e alterar o seu nome e o Data Type para INT (Integer).

| 🥡 L   | CSPlant                                        |              |                   |         |            |                | _                                        | $\square \times \square$ |
|-------|------------------------------------------------|--------------|-------------------|---------|------------|----------------|------------------------------------------|--------------------------|
| Proje | t Edit Simulation Window Automatic modelling O | ptions Help  |                   |         |            | SIE            | MENS                                     |                          |
| at 📥  | 🛃 % 🗗 🛍 🕨                                      |              |                   |         |            |                | SIMIT DEMO                               |                          |
| •     | Chart                                          |              |                   |         |            | _ 2 <b>-</b> × | Controls                                 |                          |
| Ę     |                                                |              |                   |         |            |                | 🔻 Display                                | 0                        |
| atio  | 님 🖹 🗠 🖓 🋄 100% 💌 🔍 🔍 Tahoma                    | ✓ 12 ✓ B / U | <u>™i⊿iAi≣i</u> ≡ | I 🗆 🗆 🖌 | z E z Maz  | 百屯             | Binary display                           | ▲ p                      |
| avig  |                                                |              |                   |         |            | <u> </u>       | Analog display                           | one                      |
| ct n  |                                                |              |                   |         |            |                | Diaital diaslay                          | - <u> </u>               |
| oje   |                                                | <b>.</b>     |                   |         |            |                | Pushbutton                               | 8                        |
| ā     |                                                | • 0          | >                 |         |            |                | Pushbutton with image                    | ntro                     |
|       |                                                | -            |                   |         |            |                | Switch                                   | slo                      |
|       |                                                |              |                   |         |            | _              | Switch with image                        |                          |
|       | 1                                              | $\frown$     |                   |         |            |                | Step switch                              | Ma                       |
|       |                                                |              |                   |         |            |                | Step switch with image                   | Cro                      |
|       |                                                |              |                   |         |            |                | Digital input                            |                          |
|       |                                                |              |                   |         |            |                | Slider                                   |                          |
|       |                                                |              |                   |         |            |                | ▼ Others                                 | Grap                     |
|       |                                                |              |                   |         |            |                | 3D-Viewer                                | hic                      |
|       |                                                |              |                   |         |            | •              | Signal splitter                          |                          |
|       | SimuBomba                                      |              |                   |         | Properties | Diagnostics 🔍  | Action                                   | Te                       |
|       | General                                        | Property     | Value             |         |            |                | ▼ Preview                                | mpl                      |
|       | Connector                                      | Name         | SimuBomba         |         |            |                | 0.00                                     | ate                      |
|       | View                                           | Time slice   | 2                 | •       |            |                |                                          |                          |
|       |                                                | Show names   | a O2biov 1bwiuiid |         |            |                | Digital input                            | Pro                      |
|       |                                                | Data type    | Integer           | •       |            |                | Control for numerical input of the value | Je <b>je</b>             |
|       |                                                | Default      | Integer           | 0       |            |                | of an analog or integer signal           | 6                        |
|       |                                                | Position     | X: 368.0 Y:       | 60.0    |            |                |                                          |                          |
|       |                                                | Width        |                   | 80.0    |            |                |                                          | Sigr                     |
|       |                                                | Height       |                   | 30.0    |            |                |                                          | lals                     |
| 4)    |                                                |              |                   |         |            |                |                                          |                          |
|       | Portal view 🔢 Chart                            |              |                   |         |            |                |                                          | 1                        |

| Projec | C <b>SPlant</b><br>t Edit Simulation Window Automatic modelling Or | ntions Heln  |                                                 |                    | SIE           | MENS           | -            | Ξ×       |
|--------|--------------------------------------------------------------------|--------------|-------------------------------------------------|--------------------|---------------|----------------|--------------|----------|
| 1      |                                                                    |              |                                                 |                    | 511           | S              | IMIT DEMO    |          |
| •      | Chart*                                                             |              |                                                 |                    | _ 2 # ×       | Signals        |              | •        |
| -      |                                                                    |              |                                                 |                    |               | Source         | Name         | 0        |
| atio   | 📙 🔍 🔿 🔛 100% 🔻 🔍 🔍 Tahoma                                          | ■ 12 ■ B / U |                                                 | □ ≤A x i E x ∰ x i | 日山            | SimuBomba      |              | omp      |
| give   |                                                                    |              |                                                 |                    |               | Origin         |              | one      |
| et na  |                                                                    |              |                                                 |                    |               | All            | •            | -        |
| oje    |                                                                    |              |                                                 |                    |               | Signal type    |              | 8        |
| 5      |                                                                    | 0            | Þ                                               |                    |               | All            | -            | Ĭ        |
|        |                                                                    |              |                                                 |                    |               | Data type      |              | slo      |
|        |                                                                    |              |                                                 |                    |               | All            | •            |          |
|        |                                                                    | •            |                                                 |                    | -             |                | Reset filter | Ma       |
|        |                                                                    | <b></b>      |                                                 |                    |               |                | resort meet  | cro      |
|        |                                                                    |              |                                                 |                    |               | ▼ Search rest  | ilts         |          |
|        |                                                                    |              |                                                 |                    |               | Source Name    |              |          |
|        |                                                                    |              |                                                 |                    |               | SimuBomba      | х            | Grap     |
|        |                                                                    |              |                                                 |                    |               | SimuBomba      | Υ            | hic      |
|        |                                                                    |              |                                                 |                    |               |                |              | _        |
|        |                                                                    |              |                                                 |                    | ·             |                |              | Te       |
|        | Rectangle                                                          |              |                                                 | Properties         | Diagnostics 🔍 |                |              | npla     |
|        | General                                                            | Property     | Value                                           |                    |               |                |              | lte      |
|        | Appearance                                                         | Signal       | SimuBomba Y                                     | <u>l</u>           |               |                |              |          |
|        | Layout                                                             |              | <u></u> X ± ¥                                   |                    |               |                |              | Pro      |
|        | <ul> <li>Animations</li> </ul>                                     | Images       | Mot_DesligadoSemComando<br>Mot_DesligadoComando |                    |               |                |              | ject     |
|        | New animation                                                      |              | Mot_LigadoComando                               |                    |               |                |              | <b>"</b> |
|        | image sequence                                                     |              | Mot_LigadoSemComando                            |                    |               | ▼ Info         |              |          |
|        |                                                                    |              |                                                 |                    |               | Origin: C      | ontrol       | iğn      |
|        |                                                                    |              |                                                 |                    |               | Signal type: 0 | utout        | als      |
| 4 )    | Chart                                                              |              |                                                 |                    |               | annal type: 0  |              | _        |
|        | Portal view 📓 Chart                                                |              |                                                 |                    |               |                |              |          |

Atribuir ao sinal de simulação de sequencia de imago do objeto, a saída do "Digital Input":

Simular e ver o resultado da imagem com cada um dos valores:

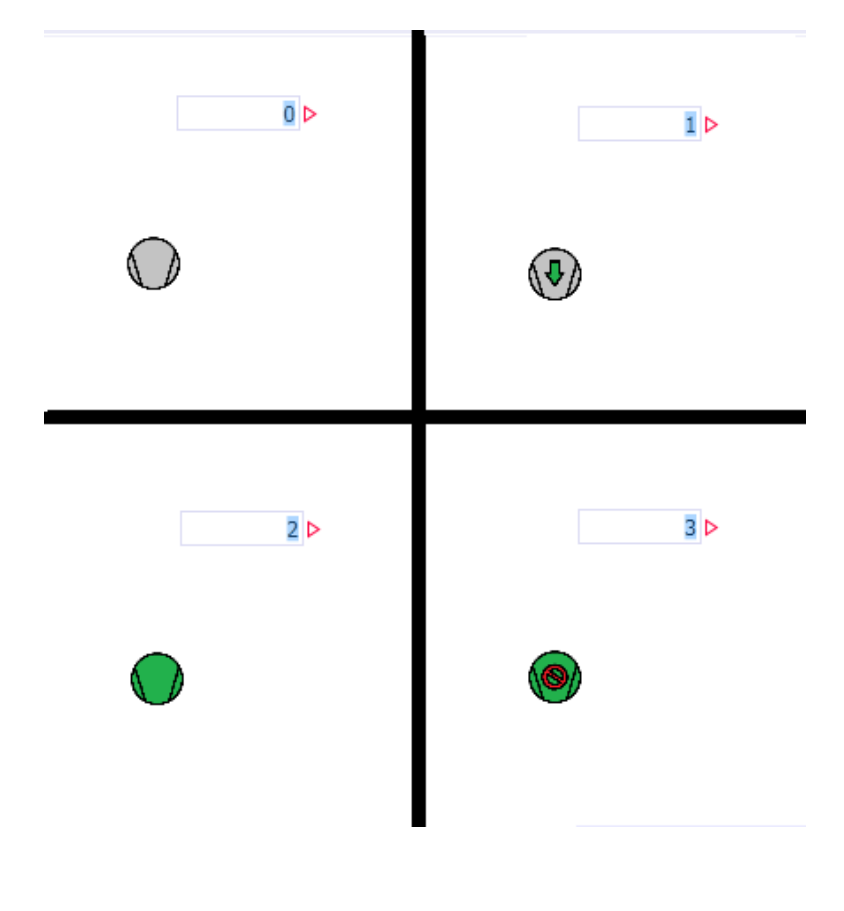

Note que a partir deste exemplo, é possível criar seu próprio objeto atribuindo a ele uma variável do tipo INT a escolha, para fazer a simulação status desse objeto.

## 3. Referências

Download: SIMIT Simulation Framework V8.1 and SIMIT Virtual Controler V3.0 Available for Download

https://support.industry.siemens.com/cs/br/pt/view/106449634/en

Notificação do Produto: SIMIT Simulation Framework V8.1 and SIMIT Virtual Controler V3.0 Released for Ordering and Delivery

https://support.industry.siemens.com/cs/br/en/view/106448762

SIMIT Simulation Framework / SIMIT Virtual Controller

www.siemens.com/simit

Manual: SIMIT (V8.1)

https://support.industry.siemens.com/cs/us/en/view/93842565

### 4. Suporte técnico e treinamento

#### Suporte Técnico

Requisição de Suporte (novos chamados): https://support.industry.siemens.com/my/br/pt/requests/#createRequest

### **Siemens Online Technical Support**

A informação que você precisa (FAQ, manuais, arquivos, fórum) pode estar no Portal do Suporte Técnico:

Site mundial (inglês): https://support.industry.siemens.com/cs/?lc=en-BR

Site Brasil (português): http://www.siemens.com.br/Hotline

#### Centro de treinamento - SITRAIN

Informações: www.siemens.com.br/sitrain

Tel.: 0800 7 73 73 73

29/03/2019